#### http://instant.hotspot:8088

User : admin

### Pass: 1q2w3ebefirst123

| RouterOS v6.45.7                                                                                                    | Mikro <b>Tik</b> |
|----------------------------------------------------------------------------------------------------|------------------|
| You have connected to a router. Administrative access only. If this device is not in your possession, please contact your local network administrator.                                                                                                    |                  |
| WebFig Login:<br>Login admin Login<br>Persword:                                                                                                    |                  |
| Winbux         Image: Compared with the second second |                  |
|                                                                                                    | © mikrotik       |

### วิธีการเปลี่ยน Password Mikrotik

| 🔚 Interfaces    |                                       |                                       |       |
|-----------------|---------------------------------------|---------------------------------------|-------|
| 😹 Bridge        |                                       |                                       | ٦     |
| 🙄 Switch        | Change Cancel                         | 3                                     |       |
| PPP             |                                       | $\smile$                              |       |
| ଂଞ୍ଚ Mesh       | Old Password                          | ใส่รหัสเดิม                           |       |
| 255 IP 🕨        | New Password                          | lástalui                              |       |
| Ø MPLS 🕨        | new russword                          | เสวทส เทม                             |       |
| 😹 Routing 💦 🕨 🕨 | Confirm Password                      | ยืนยันรหัสใหม่                        |       |
| 💮 System 🚺 🔻    |                                       |                                       | _     |
| Auto Upgrade    |                                       |                                       |       |
| Certificates    |                                       |                                       |       |
| Clock           |                                       |                                       |       |
| Console         |                                       |                                       |       |
| Disks           |                                       |                                       |       |
| History         |                                       | 0                                     |       |
| Identity        | 1. เขาที่เมนู Systen                  | n 2. ເມນູ password                    |       |
| LEDs            | <ol> <li>ระบรหัสที่ต้องการ</li> </ol> | รเปลี่ยน 4. เลือกเมน Change เพื่อเปลี | ลี่ยา |
| License         | 9                                     | ູ 5                                   |       |
| Logging         |                                       |                                       |       |
| Packages        |                                       |                                       |       |
| Password (2)    |                                       |                                       |       |
| Ports           |                                       |                                       |       |

หมายเหตุ : เมื่อท่านได้เปลี่ยนแปลงแก้ไขคอนฟิกหรือกระทำการใดๆ แล้วเกิดปัญหาทำให้ไม่สามารถเข้าใช้งานได้ และมีความจำ เป็นที่ต้องส่งตัวอุปกรณ์ให้ทางบริษัทฯ เพื่อคอนฟิกตัวอุปกรณ์ใหม่

การกระทำดังกล่าวอาจมีค่าใช้จ่ายหากเกินระยะเวลา 60 วันนับจากวันที่ซื้อสินค้า

|           | ระบบการจัดการ Userman               |
|-----------|-------------------------------------|
| 1.Userman | http://instant.hotspot:8088/userman |
|           | User : admin                        |
|           | Pass : 1q2w2ebefirest123            |
|           |                                     |
|           | Mikrotik User Manager               |
|           | Login                               |
|           | Password                            |
|           | Log in                              |

## 2.วิธีการเปลี่ยน Password Userman

| MikroTik<br>Mikrotik User Manager | Add Edit  |
|-----------------------------------|-----------|
| Bouters                           | □ ∇ Login |
| Roulers                           | admin     |
| Users                             | admin     |
| Sessions                          |           |
| Customers                         |           |
| Logs                              |           |

# เข้าที่เมนู Customers คลิกเมนู admin

| Customer details                        |         | × |
|-----------------------------------------|---------|---|
| ▲ Main                                  |         |   |
| Login:                                  | admin   |   |
| Password:                               | •••••   |   |
| Disabled:                               |         |   |
| Parent:                                 | admin   |   |
| Permissions:                            | Owner 🔹 |   |
| Public ID:                              |         |   |
| Public host:                            |         |   |
| Backup allowed:                         | 2       |   |
| Access                                  |         |   |
| <ul> <li>Private information</li> </ul> |         |   |
| <ul> <li>Signup options</li> </ul>      |         |   |
| Format                                  | Save    |   |

กำหนด user และ Password แล้ว Save